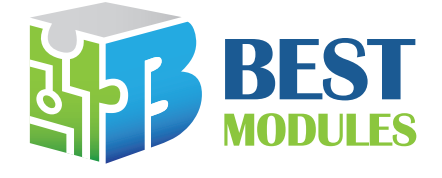

**BMduino Voice Widget** 

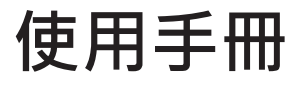

版本:V1.00 日期:2023-01-09

www.bestmodulescorp.com

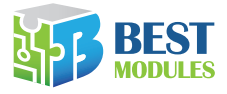

# 目錄

| — | 、簡介                          | 3  |
|---|------------------------------|----|
| _ | 、特性                          | 3  |
| Ξ | 、安裝說明                        | 3  |
|   | 3.1 需求及配置                    | 3  |
|   | 3.2 搭配組合                     | 3  |
|   | 3.3 軟體安裝                     | 4  |
| 匹 | 、使用說明                        | 4  |
|   | 4.1 BMduino Voice Widget 主界面 | 4  |
|   | 4.2 新建專案                     | 5  |
| 五 | 、附錄                          | 10 |

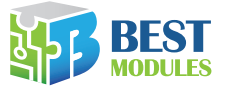

### 一、簡介

BMduino Voice Widget 是倍創推出的針對 BMV31T001 擴充板開發的音源更新 小工具。支持載入 MP3、單聲道 16bit wav 檔語音,同時支持多個語音組合成 語句,更新進 BMV31T001 輕鬆實現用戶需要的各種場景的語音播報功能。

### 二、特性

- 搭配組合: BMduino UNO 或 Arduino UNO 開發板和 BMV31T001 語音播放擴充板
- 功能:
  - ◆ 載入 / 刪除 / 替換語音 ( 達 256 個 )
  - ◆ 語句組合(達 96 個·由載入的語音或靜音組成)
  - ◆ 音源試聽
  - ◆ 音源下載到 BMV31T001
- 支持載入音源格式: MP3、單聲道 16bit wav
- 支持三種壓縮格式: 12bit PCM / 5bit ACPCM / 8bit ulaw
- 支持界面語言:簡繁體中文、英文
- 下載傳輸: USB 數據線

### 三、安裝說明

- 3.1 需求及配置
  - Windows 7 及以上版本

### 3.2 搭配組合

- 軟體: BMduino Voice Widget
- 硬體: BMduino UNO 或 Arduino UNO 開發板、BMV31T001 擴充板
- 配件: USB 數據線 (需自備)、喇叭

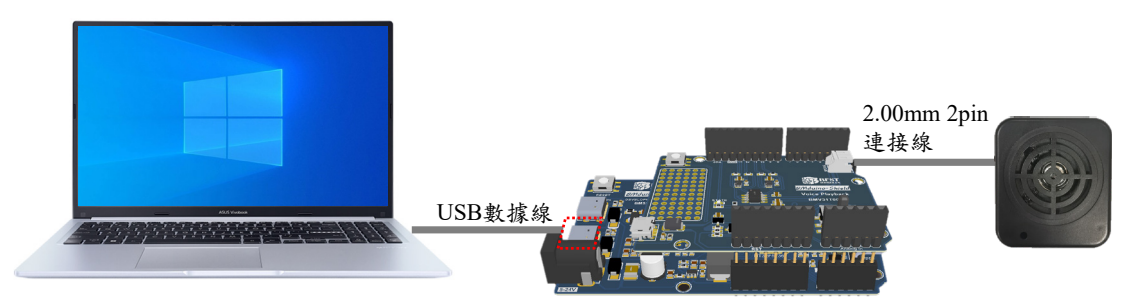

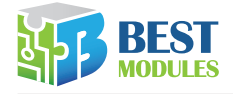

### 3.3 軟體安裝

Step1. 解壓安裝文件包

Step2. 打開解壓後的文件 · 雙擊 ♫ BMduino Voice Widget.exe 圖標彈出如下圖 即安裝完成

| BMduino Voice Widget                                                                                                    | -    |        | × |
|----------------------------------------------------------------------------------------------------|------|--------|---|
|                                                                                                    | 中文简体 | ▼ Help | ۲ |
| ★  ★  ★  ★  ★  ★  ★  ★  ★  ★  ★  ★  ★  ★  ★  ★  ★  ★  ★  ★  ★  ★  ★  ★  ★  ★  ★  ★  ★  ★  ★  ★  ★  ★  ★  ★  ★  ★  ★  ★  ★  ★  ★  ★  ★  ★  ★  ★  ★  ★  ★  ★  ★  ★  ★  ★  ★  ★  ★  ★ |      |        |   |
| 2211 1111 1111 1111 1111 1111 1111 111                                                                                                    |      |        |   |
|                                                                                                    |      |        |   |
|                                                                                                    |      |        |   |
|                                                                                                    |      |        |   |
|                                                                                                    |      |        |   |
|                                                                                                    |      |        |   |
|                                                                                                    |      |        |   |
|                                                                                                    |      |        |   |

## 四、使用說明

### 4.1 BMduino Voice Widget 主界面

#### 4.1.1 軟體功能介紹

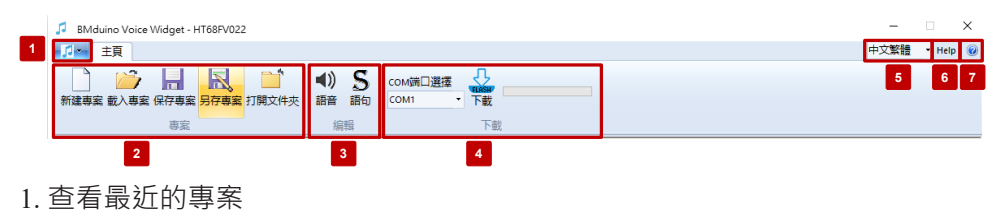

- 2. 新建專案 / 載入專案 / 保存專案 / 另存專案 / 打開文件夾
- 3. 編輯功能(語音/語句)
- 4. 下載功能: COM 端口選擇 / 下載及進度條
- 5. 界面語係切換:提供繁體 / 簡體 / 英文
- 6. 查看 BMduino Voice Widget 使用手册
- 7. 顯示軟體版本信息

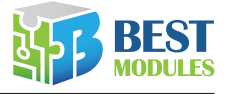

4.2 新建專案

4.2.1 新建專案

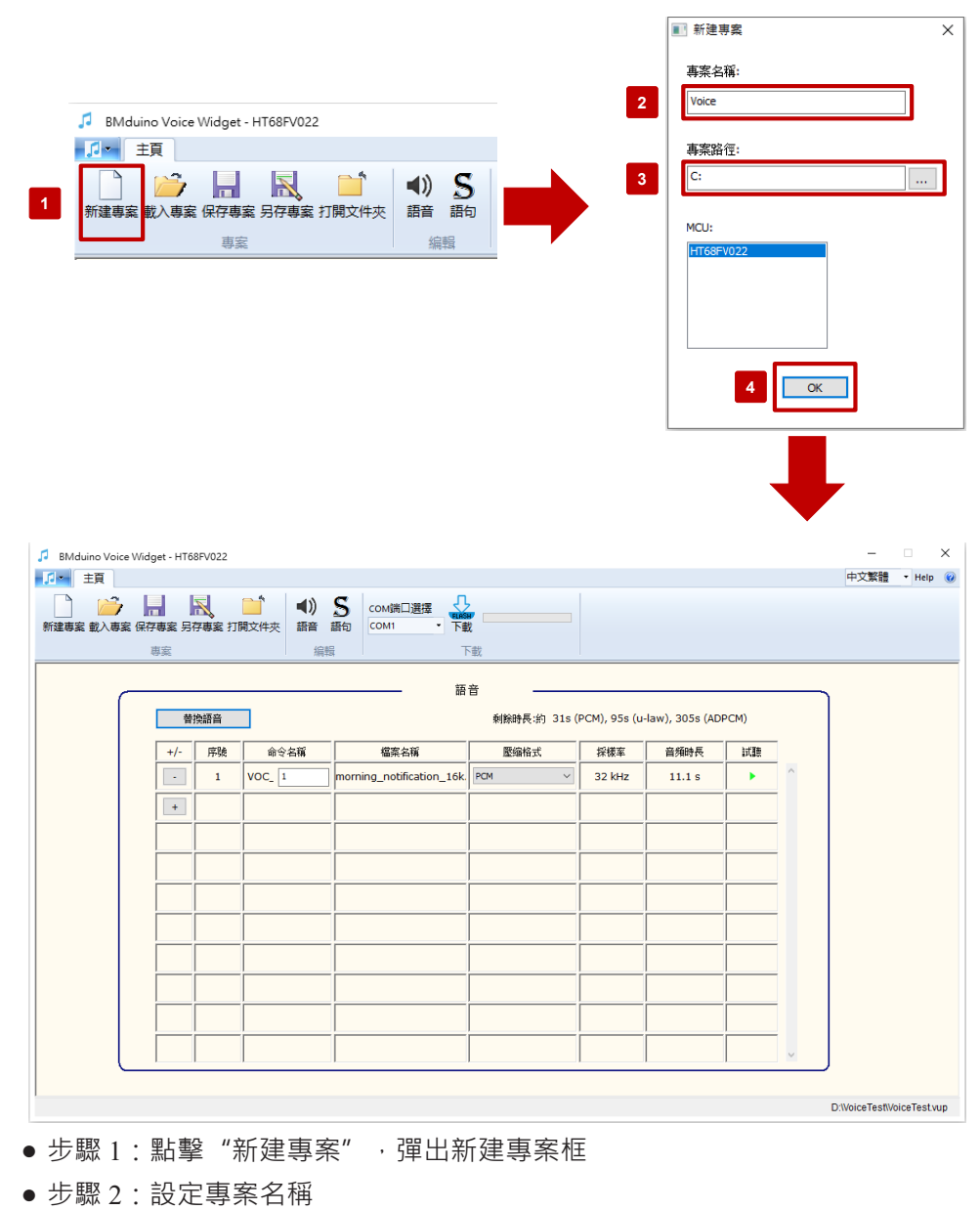

- 步驟 3:設定專案路徑
- 步驟 4: 點擊"確定",進入編輯界面

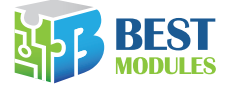

#### 4.2.2 語音編輯

#### 4.2.2.1 操作流程

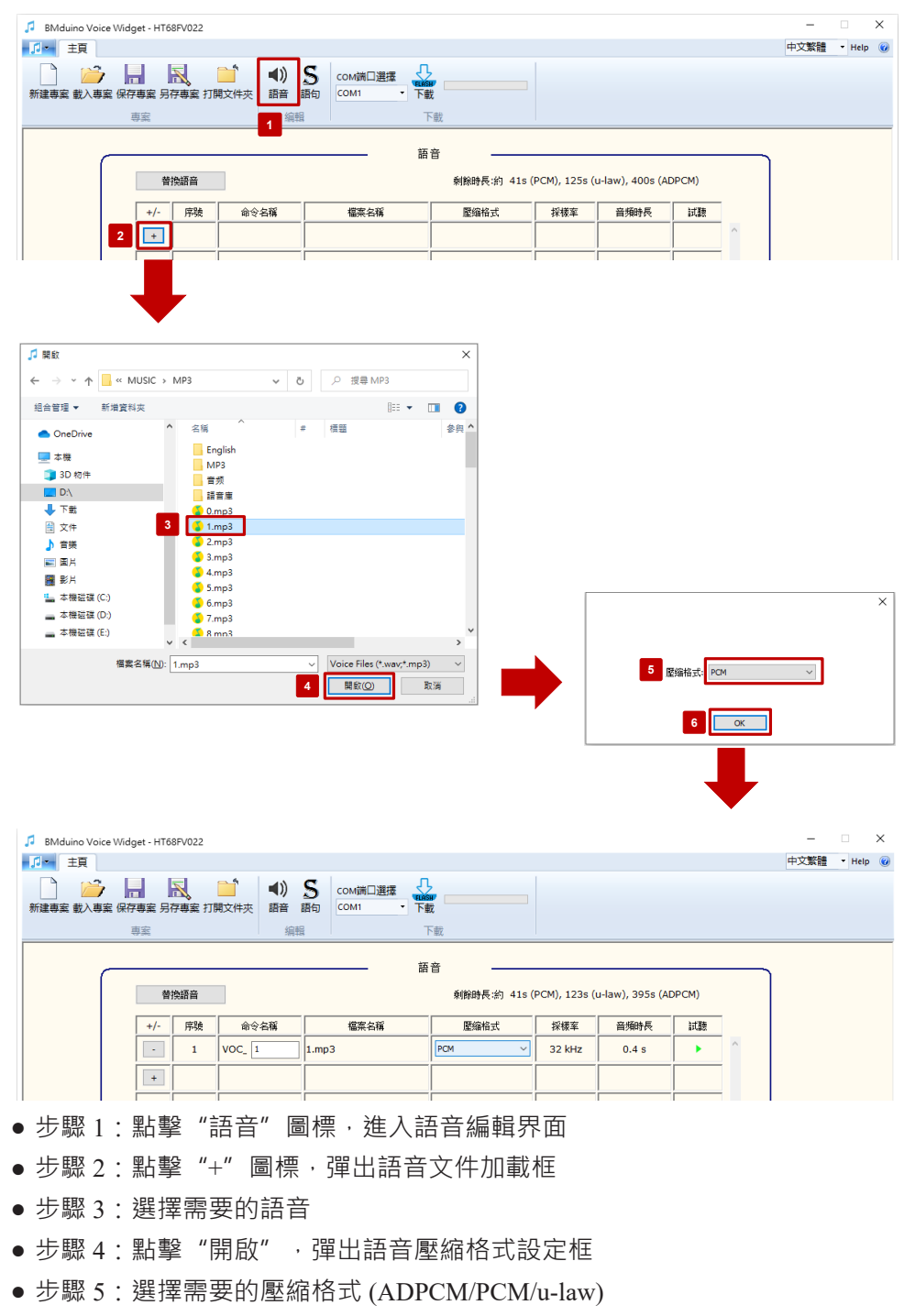

• 步驟 6: 點擊 "OK" , 再次進入語音編輯界面可以看到語音已經加載進來

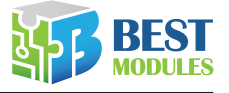

#### 4.2.2.2 功能介紹

| BMduino Voice Widget - HT68FV022                                                                                                    |                              |              |               |                  |       |   | -    |        | × |
|----------------------------------------------------------------------------------------------------|------------------------------|--------------|---------------|------------------|-------|---|------|--------|---|
| □□  主頁                                                                                                    |                              |              |               |                  |       |   | 中文繁體 | ▼ Help | 0 |
| ○ ○ ○ ○ ○ ○ ○ ○ ○ ○ ○ ○ ○ ○ ○ ○ ○ ○ ○                                                                                                    | S COM端口選擇 語句 COM1 下          |              |               |                  |       |   |      |        |   |
|                                                                                                    | <b></b>                      | i音           |               |                  |       |   |      |        | _ |
| 7                                                                                                    | 6                            | 剩餘時長:約 41s(F | PCM), 123s (L | u-law), 395s (Al | DPCM) |   |      |        |   |
| +/- 序號 命令名稱                                                                                                    | 檔案名稱                         | 壓縮格式         | 採様室           | 音頻時長             | 試聽    |   |      |        |   |
| 1 1 VOC_ 1                                                                                                    | 1.mp3                        | PCM ~        | 32 kHz        | 0.4 s            |       | ^ |      |        |   |
| 2 + 3                                                                                                    |                              | 4            |               |                  | 5     |   |      |        |   |
|                                                                                                    |                              |              |               |                  |       |   |      |        |   |
| BMduino Voice Widget - HT68FV022                                                                                                    |                              |              |               |                  |       |   |      |        | × |
| 王貝 王貝 武 武 | S COM講口選擇 G COM調口選擇 COM調口 選擇 | 載<br>下載      |               |                  |       |   | 中又繁禧 | • Help |   |
| 短音                                                                                                    |                              |              |               |                  |       |   |      |        |   |
|                                                                                                    |                              |              |               |                  |       |   |      |        |   |
| 序號 命令名稱                                                                                                    | 檔案名稱                         | 屋编格式         | 採様室           | 音頻時長             | 試聽    |   |      |        |   |
| 8 1 VOC_ 1                                                                                                    | 1.mp3                        | PCM ~        | 32 kHz        | 0.4 s            |       | Â |      |        |   |
|                                                                                                    |                              |              |               |                  |       |   |      |        |   |

- 2. 點擊 "+" 圖標,可加載語音
- 3. 可在 "VOC\_" 白框處自定義命令名稱(可用於函數功能發送命令調用,命名 規則:不能同名,只能輸入英文、數字,最多8個字元)
- 4. 更改壓縮格式 (ADPCM/PCM/u-law)
- 5. 試聽載入的語音
- 6. 顯示當前載入語音後的剩餘時長(不同壓縮格式剩餘時長不同)
- 7. 點擊"替換語音", "-"圖標變成"..."圖標
- 8. 點擊"…"圖標選擇需要替換的語音

#### 4.2.3 語句編輯

4.2.3.1 操作流程

| JBMduino Voice Widget - HT68FV022                                                                                                    | -   |        | ×   |  |  |  |  |
|----------------------------------------------------------------------------------------------------|-----|--------|-----|--|--|--|--|
| ■ <u>□</u>                                                                                                    | 文繁體 | ▼ Help | • 🕜 |  |  |  |  |
| ▲  ▲  ▲  ▲  ▲  ▲  ▲  ▲  ▲  ▲  ▲  ▲  ▲  ▲  ▲  ▲  ▲  ▲  ▲  ▲  ▲  ▲  ▲  ▲  ▲  ▲  ▲  ▲  ▲  ▲  ▲  ▲  ▲  ▲  ▲  ▲  ▲  ▲  ▲  ▲  ▲  ▲  ▲  ▲  ▲  ▲  ▲  ▲  ▲  ▲  ▲  ▲  ▲  ▲  ▲  ▲  ▲  ▲  ▲  ▲  ▲  ▲  ▲  ▲  ▲  ▲  ▲  ▲  ▲  ▲  ▲  ▲  ▲  ▲  ▲  ▲  ▲  ▲  ▲  ▲  ▲  ▲  ▲  ▲  ▲  ▲  ▲  ▲  ▲  ▲  ▲  ▲  ▲  ▲  ▲  ▲  ▲  ▲  ▲  ▲  ▲  ▲  ▲  ▲  ▲  ▲  ▲  ▲  ▲  ▲  ▲  ▲  ▲  ▲  ▲  ▲  ▲  ▲  ▲  ▲  ▲  ▲  ▲  ▲  ▲  ▲  ▲  ▲  ▲  ▲  ▲  ▲  ▲  ▲  ▲  ▲  ▲  ▲  ▲  ▲  ▲  ▲  ▲  ▲  ▲  ▲  ▲  ▲  ▲  ▲  ▲  ▲  ▲  ▲  ▲  ▲  ▲  ▲  ▲  ▲  ▲  ▲  ▲  ▲  ▲  ▲  ▲  ▲  ▲  ▲  ▲  ▲  ▲  ▲  ▲  ▲  ▲  ▲  ▲  ▲  ▲  ▲  ▲  ▲  ▲  ▲  ▲  ▲  ▲  ▲  ▲  ▲  ▲  ▲  ▲  ▲  ▲  ▲  ▲  ▲  ▲  ▲  ▲  ▲  ▲  ▲  ▲  ▲  ▲  ▲  ▲  ▲  ▲  ▲  ▲  ▲  ▲  ▲  ▲  ▲  ▲  ▲  ▲  ▲  ▲  ▲  ▲  ▲  ▲  ▲  ▲  ▲  ▲  ▲  ▲  ▲  ▲  ▲  ▲  ▲  ▲  ▲  ▲  ▲  ▲  ▲  ▲  ▲  ▲  ▲  ▲  ▲  ▲  ▲  ▲  ▲  ▲  ▲  ▲  ▲  ▲  ▲  ▲  ▲  ▲  ▲  ▲  ▲  ▲  ▲  ▲  ▲  ▲  ▲  ▲  ▲  ▲  ▲  ▲  ▲  ▲  ▲  ▲  ▲  ▲  ▲  ▲  ▲  ▲  ▲  ▲  ▲ |     |        |     |  |  |  |  |
| Sentence Sentence Sentence                                                                                                    |     |        |     |  |  |  |  |
| 序號 命令名稱 組合名稱 <sup>試器</sup> 順序 5 動作 參數                                                                                                    |     |        |     |  |  |  |  |
| ・     1     Sentence0     ^     1     播放語音 >>     +.mp3                                                                                                    | - 6 |        |     |  |  |  |  |
| 2 + 3 500 500                                                                                                    | -   |        |     |  |  |  |  |
| - 3 播放語音 ~ 1.mp3                                                                                                    | ~   |        |     |  |  |  |  |
|                                                                                                    |     |        |     |  |  |  |  |
| ● 步驟 1:點擊"語句"圖標·進入語句編輯界面                                                                                                    |     |        |     |  |  |  |  |
| ● 步驟 2:點擊 "+" 圖標·新增語句                                                                                                    |     |        |     |  |  |  |  |
| ● 步驟 3:點擊 "sentence0" · 在右框編輯 sentence0 播放內容                                                                                                    |     |        |     |  |  |  |  |
| ● 步驟 4:點擊 "+" 圖標 · 新增動作(增加需要進行組合的語音 / 靜音)                                                                                                    |     |        |     |  |  |  |  |

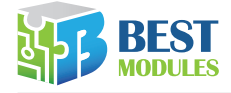

- 步驟 5:編輯動作,選擇 "播放語音/靜音"
- 步驟 6: 設定組合的語音或靜音時間

#### 4.2.3.2 功能介紹

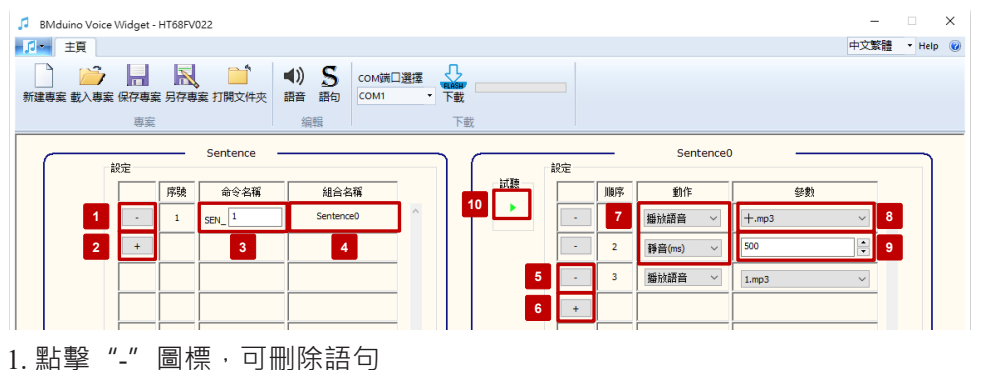

- 1. 加学 回标, U删防品U
- 2. 點擊"+"圖標,可新增語句
- 3. 可在 "SEN\_" 白框處自定義命令名稱 (可用於函數功能發送命令調用, 命名 規則:不能同名,只能輸入英文、數字, 最多8個字元)
- 4. 點擊可進入對應的語句編輯界面(右框)
- 5. 點擊"-"圖標,可刪除組合的語音 / 靜音
- 6. 點擊 "+" 圖標,可新增需要進行組合的語音 / 靜音
- 7. 選擇需要進行組合的對象(語音/靜音)
- 8. 當動作處選擇"播放語音"時,參數處可選擇需要進行組合的語音
- 9. 當動作處選擇"靜音"時,參數處可設定靜音的時間,可鍵盤填入,也可點 擊"▲▼"微調時間(步進為1)
- 10. 試聽組合後的語句效果

#### 4.2.4 下載

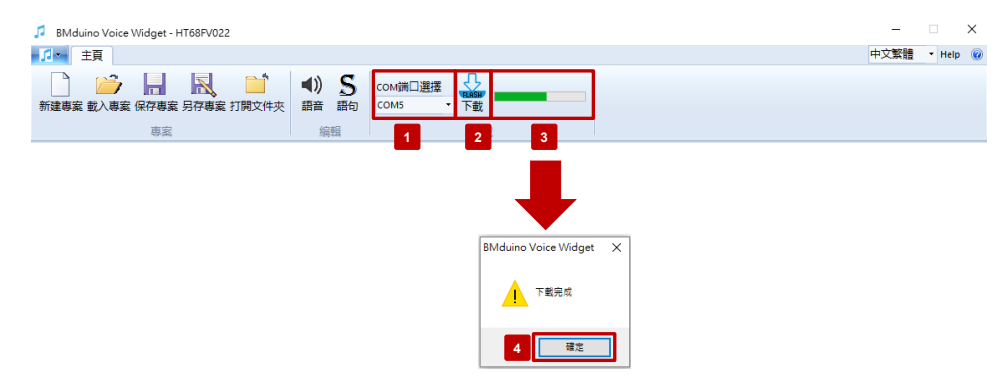

- 步驟1:選擇下載口,點擊"▼"選擇彈出的接口(USB 數據線連接 BMduino UNO 的 NATIVE 口,若使用 Arduino UNO,則直接使用程序下載口即可(BMV31T001 直插疊加在 BMduino UNO 或 Arduino UNO 上,板子要事先燒錄好更新音源的程序)),點擊查看彈出的 COM 口,選擇即可
- 步驟 2:點擊"下載"圖標

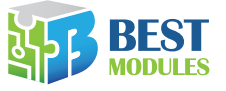

- 步驟3:查看下載進度,進度條跑滿說明下載完成並彈出"下載完成"提示框
- 步驟 4:點擊"確定",語音更新完成

#### 4.2.5 產出資料

voice\_cmd\_list.h: 音頻命令名稱的宏定義文件,可包含在工程中調用 使用方式: 範例如下(詳細文件見附錄)

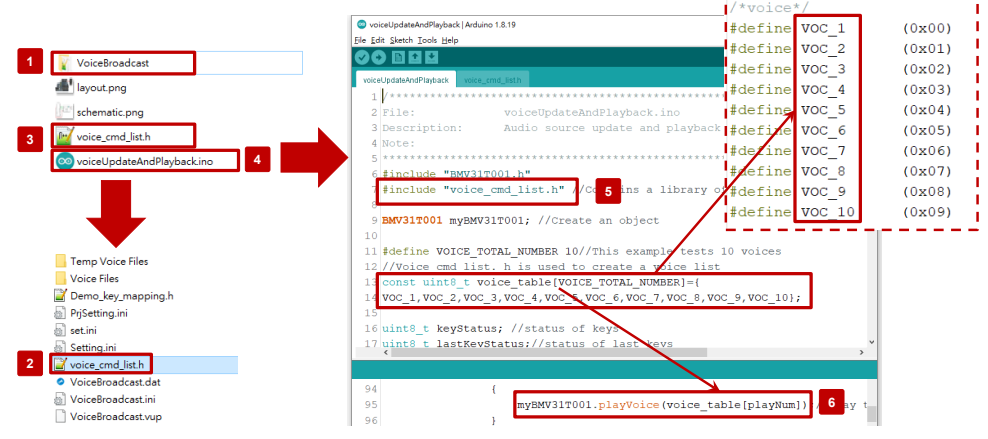

- 步驟 1: 雙擊打開音源專案文件 "VoiceBroadcast"
- 步驟 2: 複製專案文件下的 "voice\_cmd\_list.h" 文件
- 步驟 3: 粘貼到 "voiceUpdateAndPlayback.ino" 同一路徑下
- 步驟 4: 打開工程 "voiceUpdateAndPlayback.ino"
- 步驟 5:在工程中包含 "voice\_cmd\_list.h"
- 步驟 6: 調用 "voice\_cmd\_list.h" 中的宏定義命令名稱即可播放語音 / 語句

#### 4.2.6 載入專案

用戶可通過"載入專案" · 開啟專案或切換專案

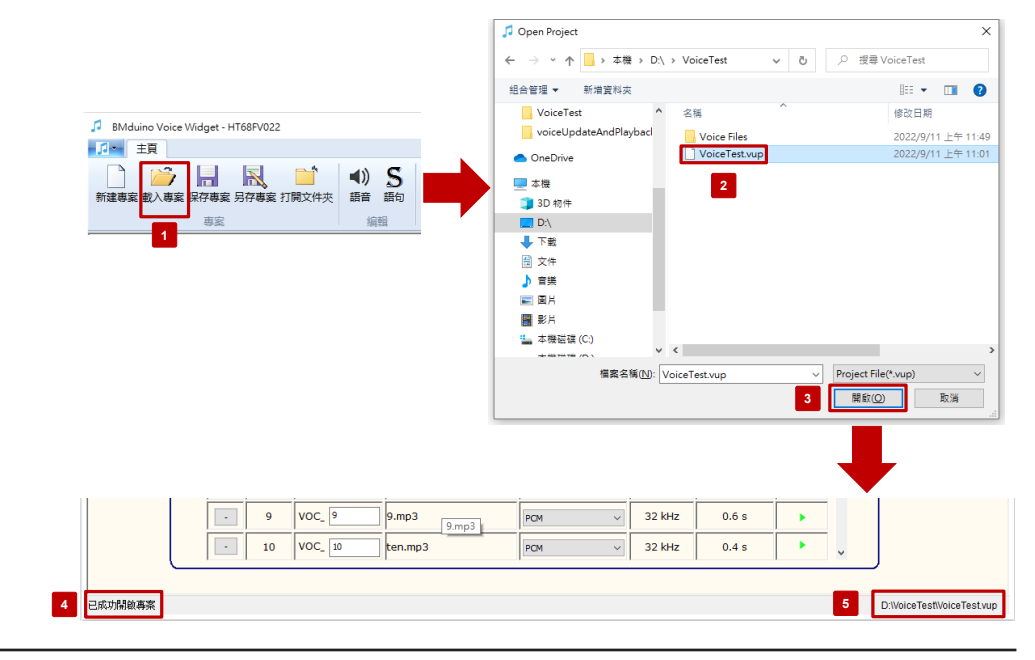

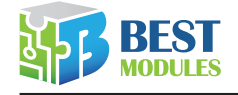

- 步驟1:點擊"載入專案"
- 步驟 2:選擇要載入的專案 "xxx.vup" → 此例為 VoiceTest.vup
- 步驟 3:點擊"開啟",進入操作界面
- 步驟 4: 載入專案後, 會顯示 "已成功開啟專案" 於界面左下方
- 步驟 5:專案的的路徑會顯示於界面右下方

### 五、附錄

範例文件路徑:BMV31T001\examples\voiceUpdateAndPlayback

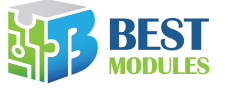

#### Copyright<sup>©</sup> 2023 by BEST MODULES CORP. All Rights Reserved.

本文件出版時倍創已針對所載資訊為合理注意,但不保證資訊準確無誤。文中提到的資訊僅是提供 作為參考,且可能被更新取代。倍創不擔保任何明示、默示或法定的,包括但不限於適合商品化、 令人滿意的品質、規格、特性、功能與特定用途、不侵害第三人權利等保證責任。倍創就文中提到 的資訊及該資訊之應用,不承擔任何法律責任。此外,倍創並不推薦將倍創的產品使用在會因故障 或其他原因而可能會對人身安全造成危害的地方。倍創特此聲明,不授權將產品使用於救生、維生 或安全關鍵零組件。在救生/維生或安全應用中使用倍創產品的風險完全由買方承擔,如因該等使 用導致倍創遭受損害、索賠、訴訟或產生費用,買方同意出面進行辯護、賠償並使倍創免受損害。 倍創(及其授權方,如適用)擁有本文件所提供資訊(包括但不限於內容、資料、示例、材料、圖形、 商標)的智慧財產權,且該資訊受著作權法和其他智慧財產權法的保護。倍創在此並未明示或暗示 授予任何智慧財產權。倍創擁有不事先通知而修改本文件所載資訊的權利。如欲取得最新的資訊, 請與我們聯繫。